## SOLICITUD DE PERMISOS POR LOS EMPLEADOS

Acceder a la siguiente dirección desde un ordenador conectado a la Red Corporativa Municipal (o desde los servidores):

## http://srv-wcronos/wcronos.php

El primer paso es autentificarse con el número de tarjeta y la contraseña. En caso de que no los conozca póngase en contacto con el **Departamento de Personal (ext. 9056).** 

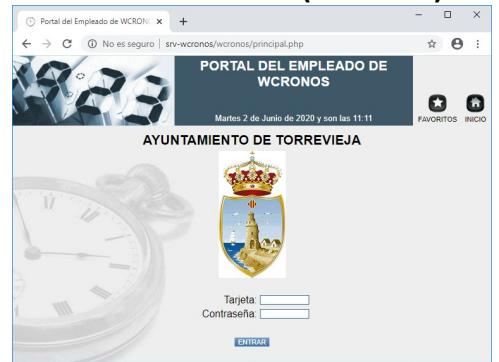

Pulsando sobre **"Permisos y Licencias"** se abre una ventana resumen del ejercicio en curso.

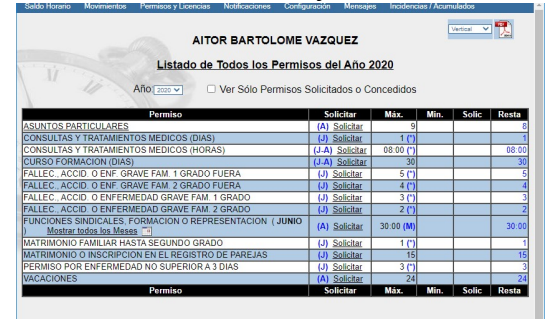

Pulsando sobre el enlace <u>Solicitar</u> del permiso que deseemos pedir se abre otra ventana que nos permite indicarle el periodo.

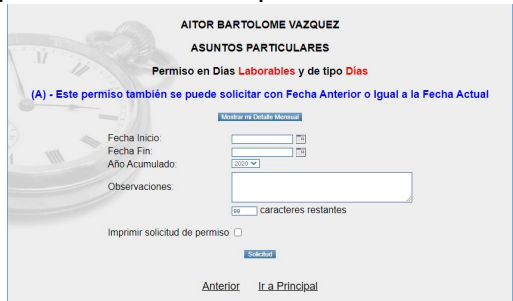

Se rellenan los campos y se pulsa el botón inferior.

Si el permiso requiere aportar un justificante se puede adjuntar en ese mismo momento.

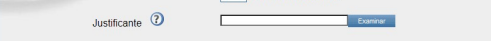

También se puede aportar el justificante más adelante desde **"Permisos y** Licencias"→"Permisos y licencias pendientes de justificar".

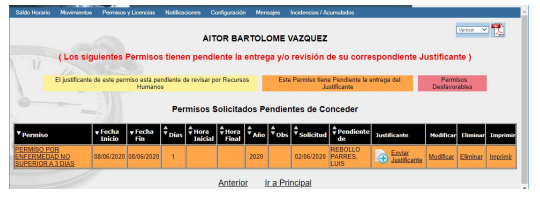

Cuando nos confirme el permiso nuestro Jefe y Personal, nos saldrá un aviso al abrir la Web.

| Mensajes Pendientes                                                                                                    |                              |            |                 |         |  |
|----------------------------------------------------------------------------------------------------|------------------------------|------------|-----------------|---------|--|
| Mensajes                                                                                                    |                              |            | <b> ▼</b> Fecha | Archiva |  |
| Se autoriza a D/D* AITOR BARTOLOME VAZQUEZ el siguiente permiso ASUNTOS<br>PARTICULARES desde el día 04/06/2020 hasta el día 04/06/2020. |                              | 02/06/2020 | <u>Archivar</u> |         |  |
| PARTICULARES desde el día 04/06/202                                                                                                    | 0 hasta el dia 04/06/2020. 🎌 |            |                 |         |  |

Para **ponerse en contacto con Personal**, debemos usar el **sistema de Notificaciones** que aparece en el menú superior.

| Saldo Horario Mevimier<br>Licencias Notificaciones       | itos Permisos y<br>Configuración Mensajes Incidencias / Acumulados                                                                                   | ^ |
|----------------------------------------------------------|----------------------------------------------------------------------------------------------------|---|
| -                                                        | AITOR BARTOLOME VAZQUEZ                                                                                                    |   |
| Tipo de Notificación:<br>Fecha a la que se<br>refiere la | - Seleccioner - DOCUMENTACION para Departamento de Personal ERROR EN FECHAS FERMISO para LUIS REBIOLLO PARRES OLVIDO FICHARE para LUIS REBIOL PARRES |   |
| Notificación: 🕐                                          |                                                                                                    |   |
| Mensaje:                                                 |                                                                                                    |   |
| Documento<br>Adjunto:                                    | 612 caracteres restantes                                                                                                    |   |
|                                                          | Enviar Notificación                                                                                                    | ~ |

Se utiliza para enviar más documentación a Personal (referente a permisos solicitados), solicitar anulación o modificación de permisos concedidos, o comunicar olvidos de fichaje.

Para **cambiar la contraseña** se debe entrar a configuración.

|    | AITOR BARTOLOME V                     | AZQUEZ |  |
|----|---------------------------------------|--------|--|
| 11 | Introduzca la Contraseña<br>Anterior: |        |  |
| 1  | Introduzca la Nueva Contraseña:       |        |  |
|    | Repita la Nueva Contraseña:           |        |  |